## 公共施設予約システム 予約申請の方法について

①ログインを押す

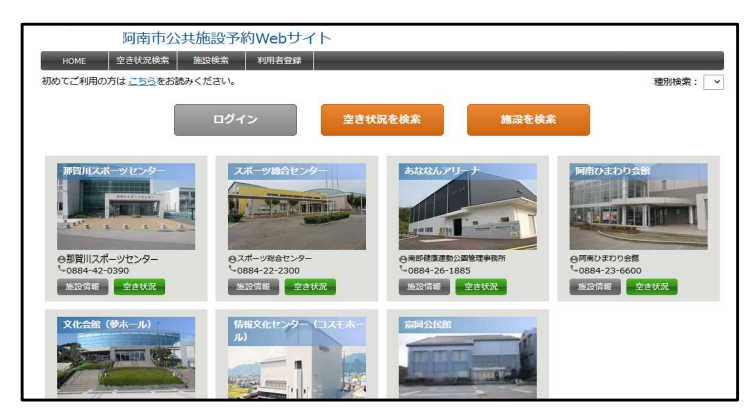

③予約したい施設の「空き状況」(緑色)のボタンを押す

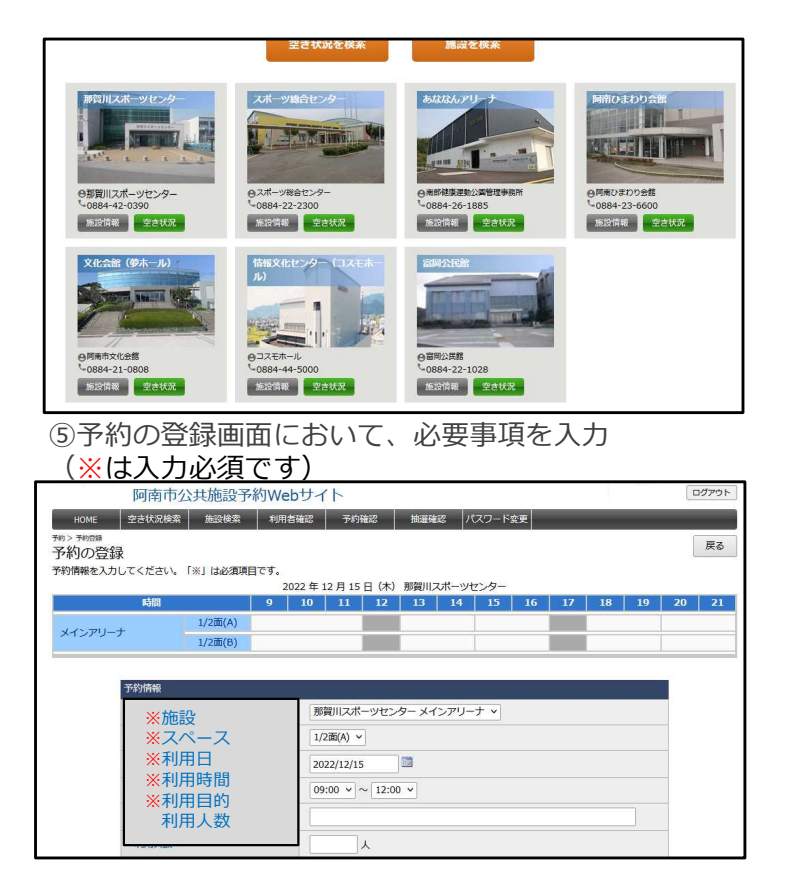

⑦ 予約内容を確認し、下の「確定」ボタンを押す

| 平约情報              |                      |     |         |             |  |  |  |
|-------------------|----------------------|-----|---------|-------------|--|--|--|
| *20mm<br>施設       |                      |     |         |             |  |  |  |
| 利用日               | 2022年 12月 16日        |     |         |             |  |  |  |
| 利用時間              | 09:00 ~ 12:00        |     |         |             |  |  |  |
| 利用目的              |                      |     |         |             |  |  |  |
| 利用人数              |                      |     |         |             |  |  |  |
| 利用区分(那賀川スポーツセンター) | アマチュアスポーツに利用・入場料徴収なし |     |         |             |  |  |  |
| 利用区分(那賀川・総合センター)  |                      |     |         |             |  |  |  |
| 設備・備品             |                      |     |         |             |  |  |  |
| [料金明細]            |                      |     |         |             |  |  |  |
| 料金項日              | 基本料金                 | 減免率 | 減免後料金   | 支払期限        |  |  |  |
| 地設使用料             | 2,700 円              | 0 % | 2,700 円 |             |  |  |  |
| 合計利用料金 (10円未満切捨て) |                      |     | 2,700 円 | 2022年12月16日 |  |  |  |

②ログイン名とパスワードを入力し、ログインを押す

| 南市公共                        | t施設予約Webサイト             |
|-----------------------------|-------------------------|
| HOME 空き状況検索                 | 施設検索 利用者登録              |
| 利用者ログイン<br>利用者登録を行っている場合はログ | イン名書たはメールアドレスを入力してください。 |
|                             |                         |
| 利                           | 明香ログイン                  |
|                             |                         |
|                             |                         |
|                             |                         |
|                             |                         |

④上のカレンダー等から予約したい日を表示させ、予約
可能な白色の枠を押す。
(緑色の枠は他の利用者が既に予約済です。)

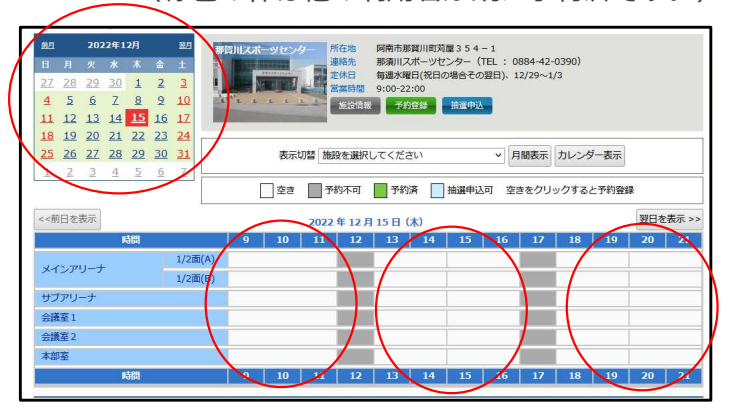

⑥ ⑤にて必要事項を入力後、下の「次へ」ボタンを押す

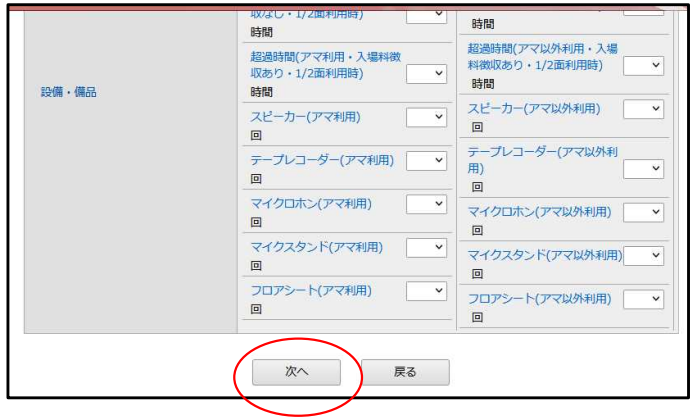

⑧「仮予約」が完了しました。施設の承認後、「本予約」となります。施設からの承認メールをお待ちください。

| 阿南                         | 雨市公共施設予  | 約Webサイト       |            |           | · ログアウト |
|----------------------------|----------|---------------|------------|-----------|---------|
| HOME 空き状                   | 兄検索 施設検索 | 利用者確認 予約確     | 認 油道確認     | パスワード変更   |         |
| *約> *約204> 約4時7<br>予約の予約完了 |          |               |            |           |         |
|                            |          |               |            |           |         |
|                            |          |               |            |           |         |
|                            |          |               |            |           |         |
|                            |          | (E7)00        | あがい キノ・    |           | 7       |
|                            |          | 10 74902      | 豆類小元」しました。 |           |         |
|                            |          |               |            |           |         |
|                            |          | メールパトレスが登録され( | いる場合は、確認メ  | ールを送信します。 |         |
|                            |          |               |            |           |         |
|                            |          |               |            |           |         |
|                            |          |               |            |           |         |
|                            |          | _             |            |           |         |
|                            |          |               | 戻る         |           |         |